## 医療機能情報提供制度【定期報告】簡易マニュアル

詳細は「医療機能・薬局機能情報提供制度 定期報告操作マニュアル」を参照してください

# ● G-MISログインページで「ユーザ名」と「パスワード」を入力

<u>https://www.med-login.mhlw.go.jp/s/login/</u> ※ ユーザ名やパスワードが不明な場合⇒【よくあるご質問(FAQ)Q3~Q5】を参照

● Med - Login画面で「G-MIS」を選択

| 学厚生労働省 G-MIS<br>医療機関等情報支援システム | Med-Login                                                                                                    |
|-------------------------------|----------------------------------------------------------------------------------------------------|
| ユーザ名                          | ご利用のシステムをクリックしてください。<br>新しいタブでページを開きます。                                                                                                    |
| パスワード                         | G-MIS<br>G<br>医療機関等情報支援システム                                                                                                    |
| <b>ログイン</b><br>パスワードをお忘れですか?  | 連携先システムへのログインはこちらを参照ください。<br><u>Med-Login堤作マニュアル</u>                                                                                                    |
|                               | 」<br>厚生労働省 <sup>厚</sup> 生労働省G-MIS事務局<br>電話番号:050-3355-8230(土日祝日を除く平日9時~17時)<br>Copyright © Ministry of Health, Labour and Welfare, All Rights reserved. |

#### ● 定期報告の報告手順

## ① 「医療機能情報提供制度」を選択

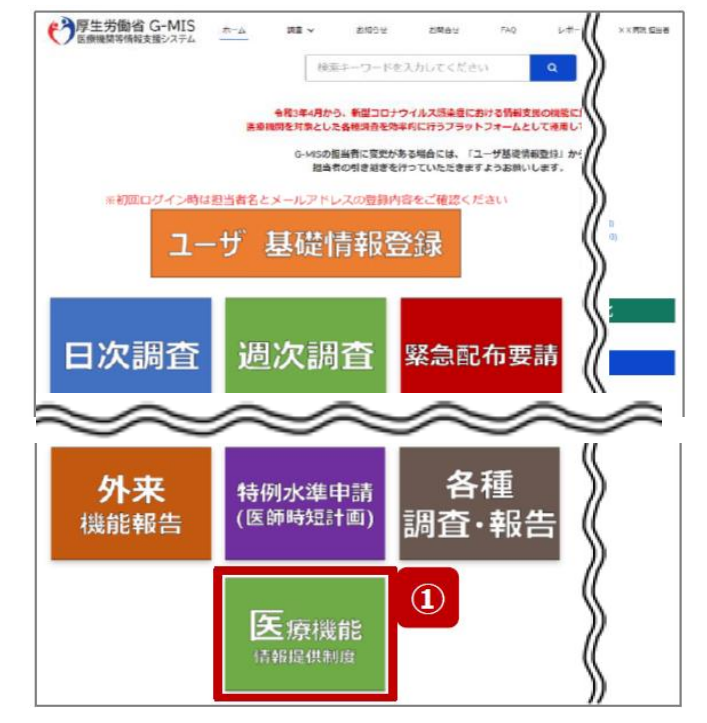

#### ②~③ 「定期報告」⇒「OK」を選択

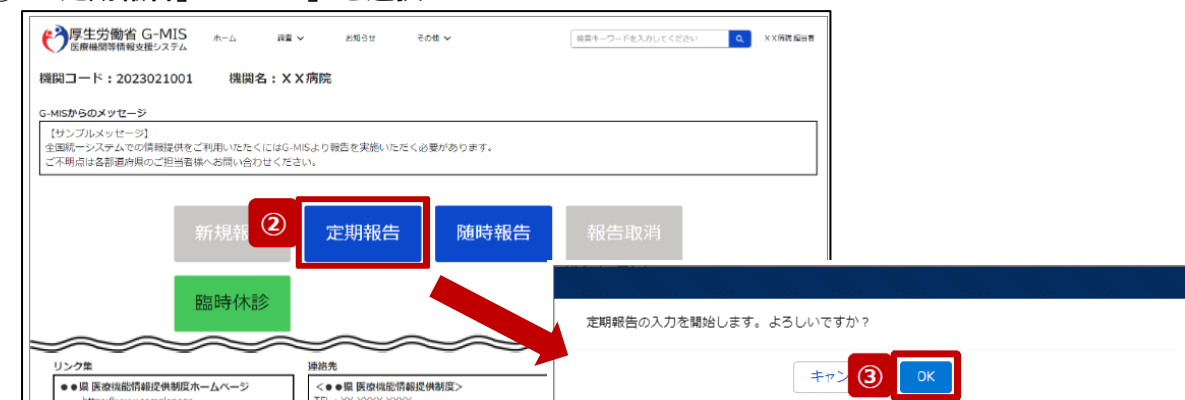

### ④~⑥ 「保険医療機関番号」を入力⇒「データベースと照合」⇒「OK」を選択

※レセプト情報と照合し前年度実績値を自動入力する機能ですが、エラーがでる場合は「スキップ」で 次画面に進んでください。

| 保険医療機関番号確認画面                                                                                                    |                 |
|----------------------------------------------------------------------------------------------------|-----------------|
| 保険医療機関番号を持つ病院は、「対応することができる疾患・治療の内容」に関する「前年度実施件数」をプ<br>レプリントできます。<br>プレプリントが必要な場合、前年度末時点の保険医療機関番号を入力してください。<br>前年度末時点の保険医療機関番号 |                 |
| (5) 保険医療機関番号を<br>データベースと照合する スキップする                                                                                           |                 |
| 閉じる データベースとの照合に成功しました。入力国                                                                                                    | l面へ遷移します。<br>OK |

⑦~⑨ 「入力」ボタンにより報告 ⇒ 全項目「入力完了」 ⇒ 「入力内容確認」

<u>※前年度報告をしている場合は「一括入力完了」機能を使用することができます</u> 一部の報告項目には反映されないことがあるため、残りは「入力」ボタンで登録してください

| _                                                        |                                                                                                    |             |                     |          |
|----------------------------------------------------------|----------------------------------------------------------------------------------------------------|-------------|---------------------|----------|
| ラ厚生労働省 G-MI<br>医療機関等情報支援システ                              | IS ホーム 祝喜 > お知らせ その他 ><br>-ム                                                                                 | 検索キーワードを入   | 力してください Q           | ××病院     |
| 1023年度_定期報告                                              | 1                                                                                                    | 一插入力完       | 7 == 9              | 入力内容確認   |
| 正式名称 正式名称 (フリ<br>X X 病院 X X ビョウイン                        | ガナ) 所在地 總告状況 経叢状況<br>総告中 -                                                                                   |             |                     |          |
| 目の入力を行う場合は、「入力」ボ<br>皆入力充了」ボタンをクリックする<br>快況がすべて「入力完了」であるこ | ゆンをクリックし、各報告問面で内容を入力してください。<br>と、「未入力」の状態から「入力充力」に変更可能です。 ※「一時保存」の状態からは変更されません。<br>とを確認し、「統告」ボタンをクリックしてください。 | 3.5490      |                     | 7        |
| 227株<br>2月・運営・サービス・アメニティ                                 |                                                                                                    | 1 1 1 1 1 1 | 2024/01/04 10:46:24 | 1.11     |
|                                                          |                                                                                                    | 3.557       | 2024/01/04 10:48:34 | 1.0      |
|                                                          | 4.(4) 第十時期(1978年日)                                                                                           | 1.11=7      | 2024/01/04 10:47:07 | 17       |
|                                                          | 1 (1) 基本情報 (地理和日) 地理時期                                                                                       | 1757        | 2024/01/04 10:47:07 | 1.1      |
| $\sim$                                                   |                                                                                                    |             |                     |          |
|                                                          | 2.(1) 診療内容,提供保健・医療・介護サービス(病菌・治療)詳細<br>許年頃のレビブトデータを基に「前年頃実施作剤」をプリセットしています。遠面体正してください。                         | 入力完了        | 2024/01/04 10:49:35 | <u>ک</u> |
|                                                          | 2.(1) 診療内容、提供保健・医療・介護サービス (専門外来の有無及び内容)                                                                      | 入力完了        | 2024/01/04 10:47:07 | 入力       |
|                                                          | 2.(1)診療内容、提供保健・医療・介護サービス(専門外来の有無及び内容)詳細                                                                      | 入力完了        | 2024/01/04 10:47:07 | 入力       |
|                                                          | 2. (1) 診療内容、提供保健・医療・介護サービス (健康診査及び健康相談の実施)                                                                   | 入力完了        | 2024/01/04 10:47:07 | እታ       |
|                                                          | 2.(1) 診療内容、提供保健・医療・介護サービス (健康診営及び健康相談の実施) 詳細                                                                 | 入力完了        | 2024/01/04 10:47:07 | 入力       |
|                                                          | 2.(1)診療内容、提供保健・医療・介護サービス(健康診査及び健康相談の実施)人間ドック                                                                 | 入力完了        | 2024/01/04 10:47:07 | እታ       |
|                                                          | 2. (1) 診療内容、提供保健・医療・介護サービス (対応することができる予防線種)                                                                  | 入力完了        | 2024/01/04 10:47:07 | 入力       |
|                                                          | 2. (1) 診療内容、提供保健・医療・介護サービス (対応することができる予防接種) 詳細                                                               | 入力完了        | 2024/01/04 10:47:07 | 入力       |
|                                                          | 2. (1) 診療内容、提供保健・医療・介護サービス (対応することができる在宅医療)                                                                  | 入力完了        | 2024/01/04 10:47:07 | 入力       |
| E痕の実績、結果に関する事項                                           | 3.医療の実績、結果に関する事項                                                                                             | 入力完了        | 2024/01/04 10:47:07 | 入力       |
|                                                          | 3.医療の実績、精果に弱する事項(病院・診療所・歯科診療所・助産所の人員配置)                                                                      | 入力完了        | 2024/01/04 10:47:07 | 入力       |
|                                                          |                                                                                                    |             |                     |          |
|                                                          | 3.医療の実績、結果に関する事項(病院・診療所・菌科診療所・助産所の人員配置)詳細                                                                    | 入力完了        | 2024/01/04 10:47:07 | 入力       |

⑩ 全ての項目が「入力完了」であることを確認後、「報告」ボタンを押下して報告完了

| 『     『     『     『     『     』     『     』     『     』     『     』     『     』     『     』     『     』     『     』     『     』     『     』     』     』     』     』     』     』     』     』     』     』     』     』     』     』     』     』     』     』     』     』     』     』     』     』     』     』     』     』     』     』     』     』     』     』     』     』     』     』     』     』     』     』     』     』     』     』     』     』     』     』     』     』     』     』     』     』     』     』     』     』     』     』     』     』     』     』     』     』     』     』     』     』     』     』     』     』     』     』     』     』     』     』     』     』     』     』     』     』     』     』     』     』     』     』     』     』     』     』     』     』     』     』     』     』     』     』     』     』     』     』     』     』     』     』     』     』     』     』     』     』     』     』     』     』     』     』     』     』     』     』     』     』     』     』     』      』     』     』     』     』     』     』     』     』     』     』     』     』     』     』     』     』     』     』     』     』     』     』     』     』     』     』     』     』     』     』     』     』     』     』     』     』     』     』     』     』     』     』     』     』     』     』     』     』     』     』     』     』     』     』     』     』     』     』     』     』     』     』     』     』     』     』     』     』     』     』     』     』     』     』     』     』     』     』     』     』     』     』     』     』     』     』     』     』     』     』     』     』     』     』     』     』     』     』     』     』     』     』     』     』     』     』     』     』     』     』     』     』     』     』     』     』     』     』     』     』     』     』     』     』     』     』     』     』     』     』     』     』     』     』     』     』     』     』     』     』     』     』     』     』     』     』     』     』     』     』     』     』     』     』     』     』     』     』     』     』     』     』     』     』     』     』     』     』     』      』     』     』     』     』     』     』     』     』     』 | <b>勧省 G-MIS</b><br>情報支援システム                        | <b>ホ−</b> ∆                                                                                                    | 調査 イ                                                                                                    | お知ら                                                      | 6 <del>世</del>                            | その他 🗸                            | (                                                                                                    | 検索キーワードを入力                                                                                                    | Jしてください Q                                                                                                    | ×  | ( X 病院 担当者                                                                                                    |
|----------------------------------------------------------------------------------------------------|----------------------------------------------------|----------------------------------------------------------------------------------------------------|----------------------------------------------------------------------------------------------------|----------------------------------------------------------|-------------------------------------------|----------------------------------|----------------------------------------------------------------------------------------------------|----------------------------------------------------------------------------------------------------|----------------------------------------------------------------------------------------------------|----|----------------------------------------------------------------------------------------------------|
| 2023年月                                                                                                    | 度_定期報告                                             |                                                                                                    |                                                                                                    |                                                          |                                           |                                  |                                                                                                    | - 10                                                                                                    | 報告 引き戻し                                                                                                    | 入力 | 内容確認                                                                                                    |
| 正式名称<br>××病院                                                                                                    | 正式各称(フリガナ)<br>××ビョウイン                              | 所在地                                                                                                    | 45<br>55                                                                                                    | 告状況<br>時中                                                | 疑義状況<br>-                                 |                                  |                                                                                                    |                                                                                                    |                                                                                                    |    |                                                                                                    |
| 冬項目の入力を行う場/                                                                                                    | 合は、「入力」ボタンを                                        | をクリックし、各報告回                                                                                                    | 國で内容を入                                                                                                    | カレてくださ                                                   | ±6).                                      |                                  |                                                                                                    |                                                                                                    |                                                                                                    |    |                                                                                                    |
| 「一括入力完了」ボタン<br>入力状況がすべて「入力                                                                                                    | ンをクリックすると、<br>力完了」であることをす<br>布                     | 「未入力」の状態から「<br><sup>崔昭し、</sup> 「報告」ボタン                                                                                                    | 入力完了」に<br>をクリックし                                                                                                    | 査更可能です<br>てください。                                         | t. × (-                                   | 時保存」の状態からは変更                     | ಕಿಗಿತ್ದರೆಗೆ                                                                                                    | 入力状況                                                                                                    | 軍新日時                                                                                                    |    | አታ                                                                                                    |
| 「一括入力完了」ボタン<br>入力状況がすべて「入フ<br>り<br>1.管理・運営・サービ                                                                                                    | ンをクリックすると、<br>力完了」であることをi<br><u>気</u><br>こス・アメニティに | 「未入力」の状態から「<br>着祝し、「報告」ボタン<br>1.(1) 基本情報                                                                                                    | 入力完了」に<br>をクリックし                                                                                                    | 査更可能です<br>てください。                                         | t。 × [—<br>東日                             | 時保存」の状態からは変更                     | ಕಿಗಿತ್ದ ಕಿನಿಂದ ಕಿನಿಯಾಗಿ ಕಿನಿಯಾಗಿ | <u>入力状況</u><br>入力完了                                                                                                    | 更新日時<br>2024/01/04 10:46:34                                                                                                    |    | 入力<br>入力                                                                                                    |
| 「一括入力完了」ボタ<br>入力状況がすべて「入」                                                                                                    | ンをクリックすると、<br>力完了」であることをi<br>気<br>ニス・アメニティに        | 「未入力」の状態から「<br>電磁し、「暗告」ボタン<br>1.(1) 基本価額<br>1.(1) 基本価額(1):8                                                                                                    | 入力完了」に<br>*をクリックし<br>豪科目)                                                                                                    | 密更可能です<br>てください。                                         | す。 × 「−<br>項目                             | 特保存」の状態からは変更                     | されません。                                                                                                    | 入力状況           入力完了           入力完了                                                                                                    | <b>更新日時</b><br>2024/01/04 10:46:34<br>2024/01/04 10:47:07                                                                                                    |    | 入力<br>入力<br>入力                                                                                                    |
| 「一括入力完了」ボタン<br>入力状況がすべて「入力<br>り<br>1.管理・運営・サービ<br>関する事項                                                                                                    | ンをクリックすると、<br>力完了」であることを<br>短<br>気<br>ごス・アメニティに    | 「未入力」の状態から「<br>電磁し、「卵告」ボタン<br>1.(1) 基本情報<br>1.(1) 基本情報(19)<br>1.(1) 基本情報(19)                                                                                                    | 入力完了」に<br>をクリックし                                                                                                    | 変更可能です<br>てください。                                         | t。 ※「—<br>項目                              | 特保存」の状態からは変更                     | されません。                                                                                                    | 入力状況           入力完了           入力完了           入力完了                                                                                                    | 更新日時           2024/01/04 10:46:34           2024/01/04 10:47:07           2024/01/04 10:47:07                                                                                                    |    | 入力<br>入力<br>入力<br>入力                                                                                                    |
| 「一括入力完了」ボク:<br>入力状況がすべて「入力<br>1. 管理・運営・サービ<br>開する夢頃                                                                                                    | ンをクリックすると、<br>力完了」であることをす<br>想<br>ニス・アメニティに        | 「未入力」の状態から「<br>電短し、「暗雪」ボタン<br>1.(1) 基本情報<br>1.(1) 基本情報(後編<br>1.(1) 基本情報(後編<br>1.(1) 基本情報(後編<br>1.(1) 基本情報(後編                                                                                                    | 入力完了」に<br>をクリックし<br>豪科目)<br>豪科目)詳細<br>豪科目)詳細                                                                                                    | 空変可能です。<br>てください。<br>時間                                  | t。 ※ [—<br>項[]                            | 時保存」の状態からは室王                     | されません。                                                                                                    | 入力状況           入力完了           入力完了           入力完了           入力完了           入力完了                                                                                                    | 更新日時<br>2024/01/04 10:46:34<br>2024/01/04 10:47:07<br>2024/01/04 10:47:07<br>2024/01/04 10:47:07                                                                                                    |    | 入力       入力       入力       入力       入力       入力       入力       入力                                                                                                    |
| 「一紹入力完了」ボタン<br>入力状況がすべて「入力<br>1.官理・運営・サート<br>開する事項                                                                                                    | ンをクリックすると、<br>カ完了」であることを<br>想<br>ビス・アメニティに         | 「未入力」の状態から「<br>電磁し、「新告」ボタン<br>1.(1) 基本情報<br>1.(1) 基本情報(計名<br>1.(1) 基本情報(計名<br>1.(1) 基本情報(計名<br>1.(1) 基本情報(計名<br>1.(1) 基本情報(計名                                                                                                    | 入力完了」に<br>をクリックし<br>秦科目)<br>秦科目)詳細<br>秦科目)詳細<br>秦科目)診療務<br>・歯科診療所 <sup>2</sup>                                                                          | ★更可能です<br>てください。<br>す間<br>へのアクセス3                        | F. × 「−<br>項目<br>等                        | 時保存」の状態からは室更                     | されません。                                                                                                    | 入力状況           入力完了           入力完了           入力完了           入力完了           入力完了           入力完了           入力完了                                                                                                    |                                                                                                    |    | 入力           入力           入力           入力           入力           入力           入力           入力           入力           入力           入力                                                                                                    |
| 「一紙入力完了」ボタ<br>入力状況がすべて「入力<br>分<br>1. 管理・速賞・サービ<br>聞する事項                                                                                                    | ンをクリックすると、<br>カデ了」であることを引<br>頬<br>ニス・アメニティに        | 「未入力」の状態から「<br>量報し、「新告」ボタン<br>1.(1) 基本情報<br>1.(1) 基本情報(計多)<br>1.(1) 基本情報(計多)<br>1.(1) 基本情報(計多)<br>1.(1) 基本情報(計多)<br>1.(2) 病院・診療所・<br>1.(3) 院内サービス。                                                                                                    | <ul> <li>入力完了」に</li> <li>をクリックし</li> <li>変称目)</li> <li>変称目)詳細</li> <li>変称目) 詳細</li> <li>・ 適和診療所パー・アメニティ</li> </ul>                                      | 空更可能です<br>てください。<br>専問<br>へのアクセス:                        | t. × [<br>項目<br>等                         | 時保存」の状態からは室里                     | eta, eta da la companya da la company                                                                                                    | 入力状況           入力完了           入力完了           入力完了           入力完了           入力完了           入力完了           入力完了           入力完了                                                                                                    | 実際目的           202400/04 10.46.34           202400/04 10.47.07           202400/04 10.47.07           202400/04 10.47.07           202400/04 10.47.07           202400/04 10.47.07           202400/04 10.47.07           202400/04 10.47.07                                                                                                    |    | 入力       入力       入力       入力       入力       入力       入力       入力       入力       入力       入力       入力       入力                                                                                                    |
| 「一語入力完了」ボタン<br>入力状況が多べて「入力<br>外況が多べて「入力<br>97<br>1 宮理・運営・サート<br>間する専項                                                                                                    | ンセクリックすると、<br>カボデリ であることを計<br>気<br>之ス・アメニティに       | <ul> <li>(未入力)の状態から「</li> <li>(本)の「等価」ボタン</li> <li>(1)基本情報</li> <li>(1)基本情報(1)を</li> <li>(1)基本情報(1)を</li> <li>(1)基本情報(1)を</li> <li>(1)基本情報(1)を</li> <li>(1)基本情報(1)を</li> <li>(1)基本情報(1)を</li> <li>(1)基本情報(1)を</li> <li>(1)基本情報(1)を</li> <li>(1)基本情報(1)を</li> <li>(1)第二、</li> <li>(1)第二、</li></ul> | <ul> <li>入力完了」に</li> <li>をクリックし</li> <li>夏和目)</li> <li>夏和目)詳細</li> <li>夏和目)詳細</li> <li>・ 通和診療所パ</li> <li>・ アメニティ</li> <li>・ アメニティ</li> </ul>            | 空更可能です<br>てください。                                         | す。 × 「一<br>原日<br>等<br>者の受入れ               | 時保存」の状態からは変更<br>時間<br>時間)        | en≢uλ.                                                                                                    | 入力振引           入力完了           入力完了           入力完了           入力完了           入力完了           入力完了           入力完了           入力完了           入力完了           入力完了           入力完了           入力完了           入力完了           入力完了           入力完了           入力完了           入力完了 | 実際目的           202400.04 10.46.34           202400.04 10.47.37           202400.04 10.47.37           202400.04 10.47.37           202400.04 10.47.37           202400.04 10.47.37           202400.04 10.47.37           202400.04 10.47.37           202400.04 10.47.37                                                                                                    |    | 入力<br>入力<br>入力<br>入力<br>入力<br>入力<br>入力<br>入力<br>入力                                                                                                    |
| 「一部入力流了」ボタン<br>小力状況がすべて「入力<br>分別<br>1 首理: - 芝生・サービ<br>間する芋項                                                                                                    | ンをクリックすると、<br>カ完了」であることを<br><i>類</i><br>ごス・アメニティに  | (未入刀)の状態から「<br>(第合)」の状態から「<br>(1)(1) 基本信頼<br>(1)(1) 基本信頼<br>(1)(1) 基本信頼(1)(2)<br>(1)(2)(第一、新漫所<br>(1)(2)(第一、新漫所<br>(1)(3)(第四カビービス<br>(1)(3)(第四カビービス)                                                                                                    | <ul> <li>入力完了」に</li> <li>をクリックし</li> <li>登録目目) 詳細</li> <li>登録目目) 詳細</li> <li>・ 値相診療所パー</li> <li>・ アメニティー</li> <li>・ アメニティー</li> <li>・ アメニティー</li> </ul> | 会更可能です<br>てください。<br>前間<br>(外国人の歌:<br>(外国人の歌:<br>(外国人の歌:) | す。 × 「一<br>東日<br>等<br>者の受入れ<br>結<br>高の受入れ | 時保存」の状態からは変更<br>時期)<br>時期)<br>詳細 | en≢uk.                                                                                                    | 入力状況           入力完了           入力完了           入力完了           入力完了           入力完了           入力完了           入力完了           入力完了           入力完了           入力完了           入力完了           入力完了           入力完了           入力完了           入力完了           入力完了                | R55146           2024/01/04 10:46:34           2024/01/04 10:47:07           2024/01/04 10:47:07           2024/01/04 10:47:07           2024/01/04 10:47:07           2024/01/04 10:47:07           2024/01/04 10:47:07           2024/01/04 10:47:07           2024/01/04 10:47:07           2024/01/04 10:47:07           2024/01/04 10:47:07           2024/01/04 10:47:07           2024/01/04 10:47:07           2024/01/04 10:47:07 |    | λл           λл           λл           λλ           λλ           λλ           λλ           λλ           λλ           λλ           λλ           λλ           λλ           λλ           λλ           λλ           λλ           λλ           λλ           λλ           λλ |